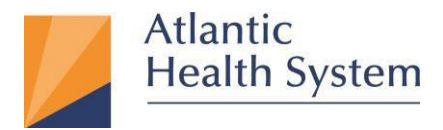

# MFA (Multi-Factor Authentication) Enrollment Guide

- 1. Open Microsoft Edge 🧿, Chrome 🧿 (Windows) or 🧭 Safari (Mac) browser.
- 2. Go to the URL: <u>https://aka.ms/ssprsetup</u>, enter your **AHS email address** and click **Next.**

**Note:** If you don't have an AHS email address, please contact the CSC at **973 971-7272**.

| Microsoft                 |      |      |
|---------------------------|------|------|
| Sign in                   |      |      |
| Email or phone            |      |      |
| Can't access your accou   | nt?  |      |
| Sign in with a security k | ey 🕐 |      |
|                           | Back | Next |

- 3. When prompted, enter your AHS Domain Password and Sign in.
- 4. If prompted, check **Don't show this again** and select **Yes.**

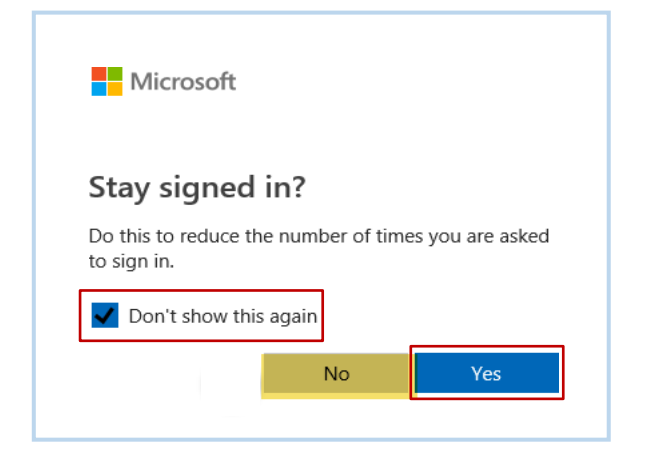

Infrastructure Services 475 South Street Morristown, NJ 07960

1 May 19, 2023

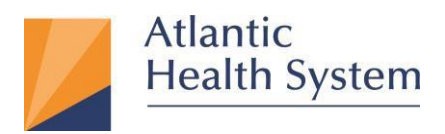

5. From the *Security info* page, select **Add method**.

| ← → C 🏠 🔒 mysignir        | ns.microsoft.com/security-info                                                  |
|---------------------------|---------------------------------------------------------------------------------|
| 🗰 Apps 👩 Office 365 Login | 📃 Imported From IE 🛛 📴 Microsoft Forms                                          |
| My Sign-Ins               |                                                                                 |
| A Overview                | Security info                                                                   |
| 𝒫 Security info           | These are the methods you use to sign into your account or reset your password. |
| Organizations             | + Add method                                                                    |
| 🖵 Devices                 |                                                                                 |
| A Privacy                 | Lost device? Sign out everywhere                                                |

6. From the *Add a method* screen, select the drop-down arrow, followed by **Authentication app**, and then select the **Add** button.

| Add a method                        |        |        |
|-------------------------------------|--------|--------|
| Which method would you like to add? |        |        |
| Authenticator app                   |        | $\sim$ |
|                                     | Cancel | Add    |

7. You are now prompted to install the Microsoft Authenticator app on your phone. **Do not** select Next yet but remain at this point on your workstation.

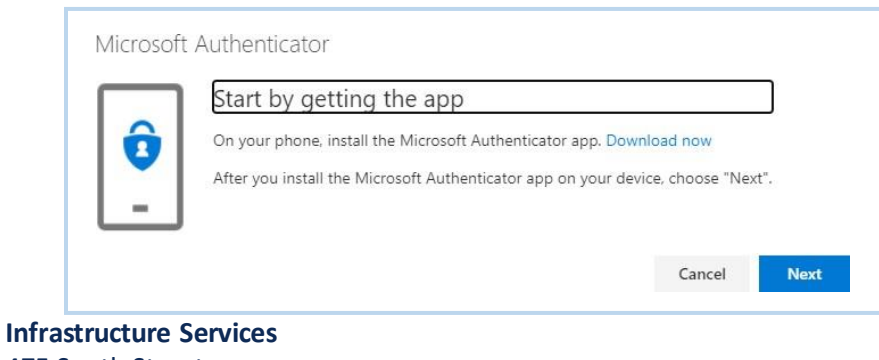

475 South Street Morristown, NJ 07960

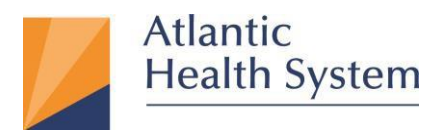

- 8. On your mobile phone, go to the App Store (Apple) or Google Play Store (Android).
- 9. Search for Microsoft Authenticator.
- 10. Locate and select the free app specifically titled Microsoft Authenticator. Do not select any other apps.

Click Get. Once downloaded, click Open.

| Verizon 🗢        | 3:32 PM                                                                                                    | * 📖).+    |                                                                                                    | 3.37 PM                                                                                                    | *           |
|------------------|----------------------------------------------------------------------------------------------------|-----------|----------------------------------------------------------------------------------------------------|----------------------------------------------------------------------------------------------------|-------------|
| Q microsoft a    | uthenticator                                                                                                    | Cancel    | Q microso                                                                                                    | ft authenticator                                                                                                    | Cancel      |
| Micro<br>Product | soft Authentica<br>nivity<br>দের 284                                                                                                    | it<br>GET | Pro Pro                                                                                                    | crosoft Authentic<br>ductivity<br>社会会 284                                                                                                    | open        |
| 11:26<br>11:26   | Annual Accuracy of Annual Accuracy of Accuracy of Accu    | Accord +  | 11:26<br>Junity, Mindeney                                                                                                    | Marcad AD<br>Marcad AD<br>Marcad AD<br>Marcad AD                                                                                                    | House Hills |
| And And Addie    | Approve (gr ter)<br>To refer to the second second seco |           | Advancement of the second second seco | Approved sign and<br>The mark state and the state of the<br>State and the state of the<br>State and the state of the<br>State and the state of the<br>State and the state of the<br>State of the state of the state of the<br>State of the state of the state of the<br>State of the state of the state of the<br>State of the state of the state of the<br>State of the state of the state of the state of the<br>State of the state of the state of the state of the<br>State of the state of the st |             |
| La vice se de    |                                                                                                    |           | a data para ta                                                                                                    | <b>a</b>                                                                                                    |             |
|                  |                                                                                                    |           |                                                                                                    |                                                                                                    |             |
|                  |                                                                                                    | 100       |                                                                                                    |                                                                                                    |             |
|                  |                                                                                                    |           |                                                                                                    |                                                                                                    |             |
|                  |                                                                                                    |           |                                                                                                    |                                                                                                    |             |
|                  |                                                                                                    |           |                                                                                                    |                                                                                                    |             |

11. When opening for the first time, the app will show notification prompts. Select **Allow**, then on the next screen, swipe through the introduction and then select **OK** as shown below.

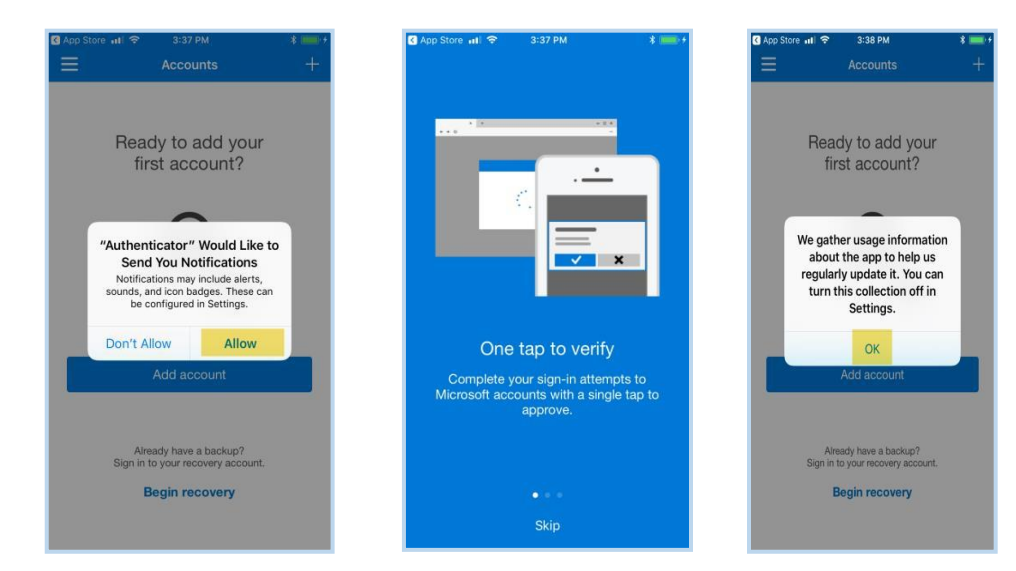

Infrastructure Services 475 South Street Morristown, NJ 07960

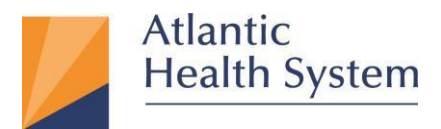

12. Select Add account, then select Cancel, then select Work or school account, and select OK.

| App Store atl 🗢 3:39 PM                                                       | * ===+ | 🔇 App Store 📶 😤               | 3:39 PM                                                                                        | * 📖 + | 🔇 App Store 📶 🗢 3:39 PM                                                                                     | * 💷 + | 🗹 App Store 📶 🗢 3:40 PM                                                                                                    | * 📻 + |
|-------------------------------------------------------------------------------|--------|-------------------------------|------------------------------------------------------------------------------------------------|-------|----------------------------------------------------------------------------------------------------|-------|----------------------------------------------------------------------------------------------------|-------|
| Accounts                                                                      | ÷      | =                             |                                                                                                | +     | Accounts                                                                                                    |       | Accounts                                                                                                    |       |
| Ready to add your<br>first account?                                           |        | Rea<br>fi                     | dy to add your<br>rst account?                                                                 | ţ     | WHAT KIND OF ACCOUNT ARE YOU ADDING? Personal account Work or school account Other (Google, Facebook, etc.) | >     | WHAT KIND OF ACCOUNT ARE YOU ADDING? Personal account Work or school account Other (Google, Facebook, etc.)                   | >     |
| R <sub>+</sub>                                                                |        | Do y<br>If you a<br>longer be | rou have a backup?<br>Add an account, you will no<br>able to recover from back<br>cel Continue | up.   |                                                                                                    |       | "Authenticator" Would Like to<br>Access the Camera<br>Mey be needed to scan QR code to<br>add a new account<br>Don't Allow OK |       |
| Add account                                                                   |        |                               | Add account                                                                                    |       |                                                                                                    |       |                                                                                                    |       |
| Already have a backup?<br>Sign in to your recovery account.<br>Begin recovery |        | Ali<br>Sign in                | ready have a backup?<br>to your recovery account.<br>Begin recovery                            |       |                                                                                                    |       |                                                                                                    |       |

13. Return to the browser on your workstation and select Next.

| On your phone, install the Microsoft Authenticator app. Download now<br>After you install the Microsoft Authenticator app on your device, choose "Ney | Start by ge       | tting the app                                   |                |
|----------------------------------------------------------------------------------------------------|-------------------|-------------------------------------------------|----------------|
| After you install the Microsoft Authenticator app on your device, choose "New                                                                         | On your phone,    | install the Microsoft Authenticator app. Downlo | ad now         |
|                                                                                                    | After you install | the Microsoft Authenticator app on your device  | e, choose "Nex |

# 14. Select Next again.

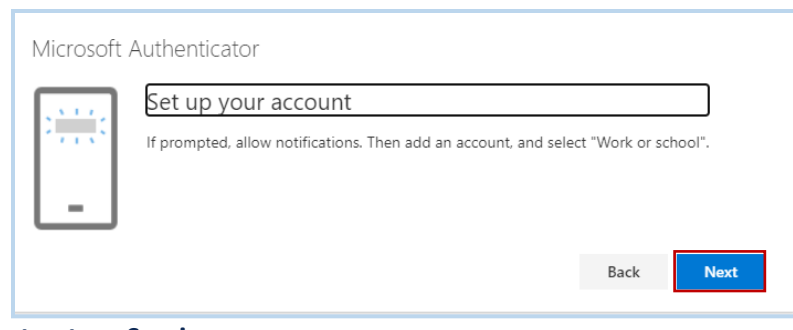

Infrastructure Services 475 South Street Morristown, NJ 07960

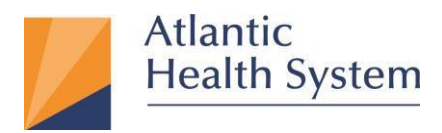

15. Scan the QR code picture that appears on your screen with your mobile app and select Next to close the QR

## code screen.

| ·····> AT&T                                  | Microsoft Authenticator ×                                                                                                    |
|----------------------------------------------|----------------------------------------------------------------------------------------------------|
| Your account provider will display a QR code | Scan the QR code                                                                                                    |
|                                              | Use the Microsoft Authenticator app to scan the QR code. This will connect the Microsoft Authenticator<br>app with your account. |
|                                              | After you scan the QR code, choose "Next".                                                                                       |
|                                              |                                                                                                    |
| Or enter code manually                       | Can't scan image?                                                                                                    |
|                                              | Back                                                                                                    |

## The following screen appears

| Microsoft | Authenticator                                                          |      |      |
|-----------|------------------------------------------------------------------------|------|------|
| -         | Let's try it out<br>Approve the notification we're sending to your app |      |      |
|           |                                                                        | Back | Next |

16. A popup notification is now sent to your phone. When you see it, select Approve.

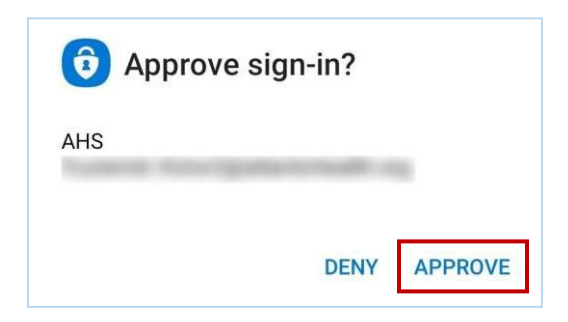

# Infrastructure Services 475 South Street Morristown, NJ 07960

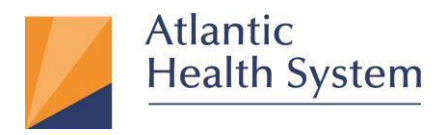

#### 17. In your browser, select Next.

| Microsoft Authenticator |           |
|-------------------------|-----------|
| Notification approved   |           |
|                         |           |
|                         | Back Next |

**Note**: As a backup, it is highly recommended you setup your mobile phone number as a secondary sign-in method in case you lose access to your mobile app. Follow the steps below.

18. From the Security info page, select Add method.

| ← → C ☆ 🔒 mysigni         | ins.microsoft.com/security-info                                                 |
|---------------------------|---------------------------------------------------------------------------------|
| 🔛 Apps 🧃 Office 365 Login | 📙 Imported From IE 🛛 📴 Microsoft Forms                                          |
| My Sign-Ins               |                                                                                 |
| A Overview                | Security info                                                                   |
| ℅ Security info           | These are the methods you use to sign into your account or reset your password. |
| 🖻 Organizations           | + Add method                                                                    |
| 🖵 Devices                 |                                                                                 |
| 🔒 Privacy                 | Lost device? Sign out everywhere                                                |

19. From the Add a method screen, click drop-down arrow, select Phone, and click Add.

| Add a method                        |        |        |
|-------------------------------------|--------|--------|
| Which method would you like to add? |        |        |
| Phone                               |        | $\sim$ |
|                                     | Cancel | Add    |

# Infrastructure Services 475 South Street Morristown, NJ 07960

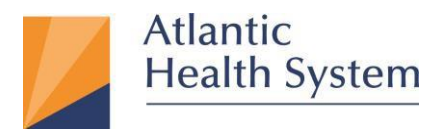

20. Specify your country from the drop-down list and enter your mobile phone number in the box next to the

country name and select Next.

| Phone                                                                                                    |   |
|----------------------------------------------------------------------------------------------------|---|
| You can prove who you are by answering a call on your phone.<br>What phone number would you like to use?<br>United States (+1)                | _ |
| Call me<br>Message and data rates may apply. Choosing Next means that you<br>agree to the Terms of service and Privacy and cookies statement. |   |
| Cancel Next                                                                                                    |   |

21. You should now receive a phone call. Answer the voice message and respond by pressing the **#** sign to approve. Click **Done**.

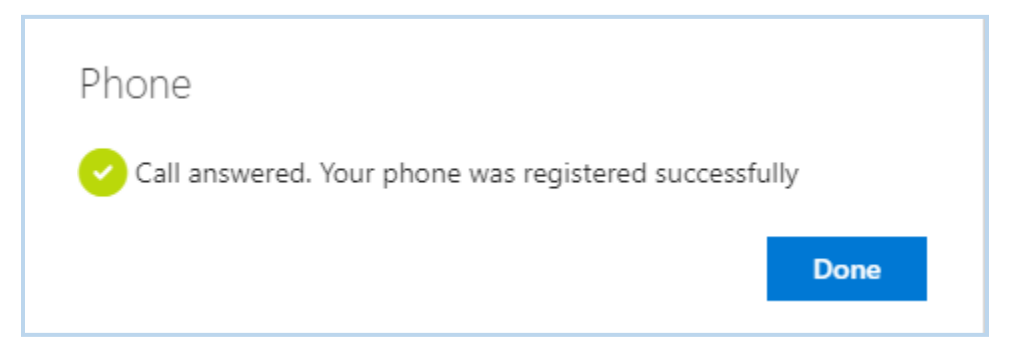

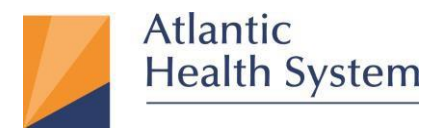

# Add an account manually (if the QR reader doesn't work)

If you want to add an account to the mobile app manually, instead of using the QR reader, follow these steps:

1. When you are prompted to scan the QR code, click Can't scan image?

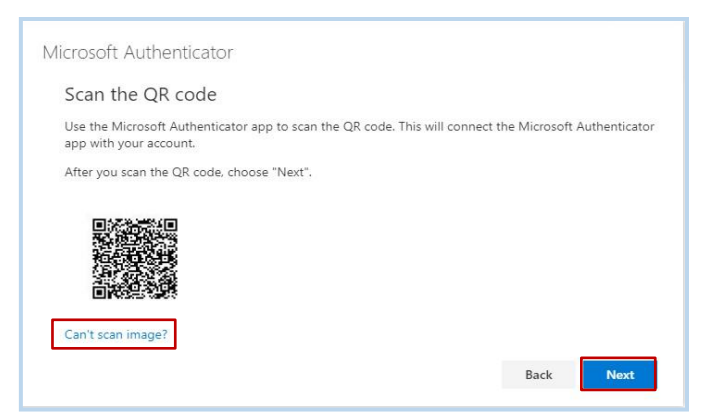

- 2. On the mobile app, select the Enter account manually button.
- 3. Enter the code and the URL that are provided on the same page that shows you the barcode. This info goes

in the **Code** and **URL** boxes on the mobile app.

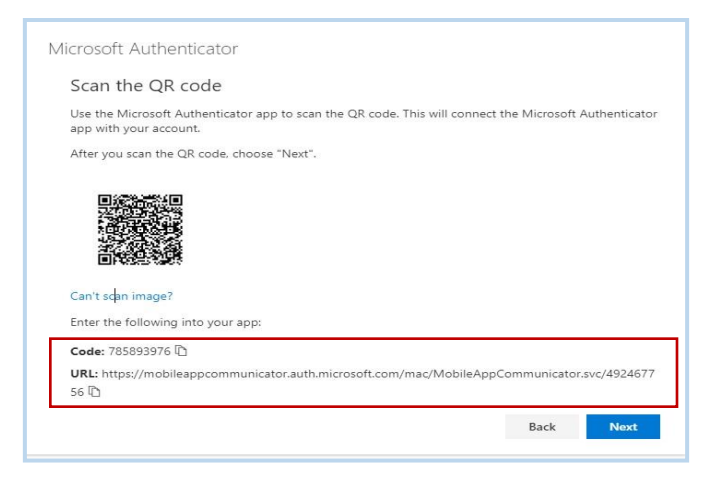

Click Finish on your phone and click Next in your browser.

4. When the activation has finished, you will receive either a notification or phone call to approve.

# **Infrastructure Services** 475 South Street Morristown, NJ 07960

May 19, 2023

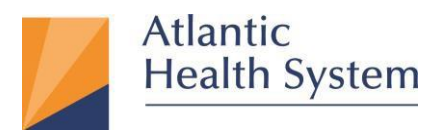

## To change your Default sign-in method to Microsoft Authenticator

1. From the Security info page, click Change for the Default sign-in method.

| Security info These are the methods you use to sign into your account or reset your password. Default sign-in method: Phone - call + Change |               |        |        |  |  |  |
|----------------------------------------------------------------------------------------------------|---------------|--------|--------|--|--|--|
| + Add sign-in method                                                                                                    |               |        |        |  |  |  |
| & Phone                                                                                                    |               | Change | Delete |  |  |  |
| Microsoft Authenticator     Push multi-factor authentication (MFA)                                                                          | iPhone 13 Pro |        | Delete |  |  |  |
| Lost device? Sign out everywhere                                                                                                    |               |        |        |  |  |  |

2. From the *Change default method* screen, click drop-down arrow, select **App based authentication - notification** and click **Confirm.** 

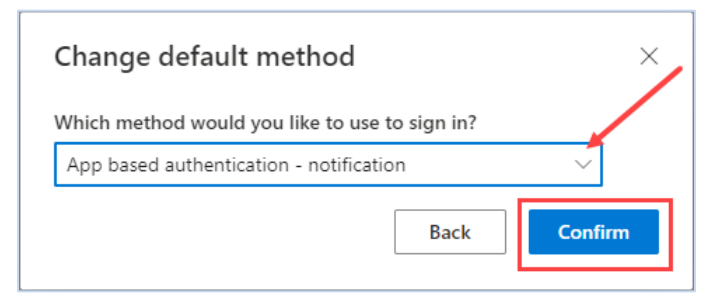

3. You will then see the Microsoft Authenticator as your Default sign-in method.

| Security info<br>These are the methods you use to sign into your account or reset your password. |  |        |        |  |  |  |
|--------------------------------------------------------------------------------------------------|--|--------|--------|--|--|--|
| Default sign-in method: Microsoft Authenticator - notification Change                            |  |        |        |  |  |  |
| + Add sign-in method                                                                             |  |        |        |  |  |  |
| & Phone                                                                                          |  | Change | Delete |  |  |  |
| Microsoft Authenticator     Push multi-factor authentication (MFA)                               |  |        | Delete |  |  |  |
| Lost device? Sign out everywhere                                                                 |  |        |        |  |  |  |